# <u>付録</u>

# 介護電子請求受付システム導入チェックリスト

### <はじめに>

このチェックリストは、接続確認を行うまでに必要な導入作業が漏れなく行われているか確認 できるリストです。

### <お手元に必要なもの>

- ① 介護電子請求受付システム 導入マニュアル(事業所編)
- ② 付録:導入チェックリスト(本資料)

### <対象事業所>

- ① 請求事業所 : 請求事務を自ら行う事業所
- ② 代理人委任事業所 : 請求事務を代理人に委任した事業所
- ※ 事業所によってチェックリストが異なりますので、該当するチェックリストを 使用してください。
- ※ 国保中央会介護伝送ソフト等の請求ソフトの導入設定及び接続確認については、 各請求ソフトのマニュアルを参照してください。

### <チェックリスト使用方法>

- チェックリストの項番順に、[介護電子請求受付システム 導入マニュアル(事業所編)]を 参照しながら、導入作業を行ってください。
- ② 完了した作業については、完了欄にチェックを記入することで、作業の漏れを防ぐことができます。

### ≪使用例≫

#### <u>導入チェックリスト(請求事業所用)</u>

| No. |        | 導入マニュアル                                       | 確認内容                                                                                                    | 確認する       | 完了       | 借去      |
|-----|--------|-----------------------------------------------|----------------------------------------------------------------------------------------------------|------------|----------|---------|
|     | ページ    | 確認対象作業                                        |                                                                                                    | 手順画面       | 76.1     | 198 - S |
| 1   | P22    | 3.1.2.<br>Windowsのバージョン確認                     | Windowsのバージョンが以下のどれかに該当している。<br>Microsoft Windows 11 Home(ホーム)/Pro(ブロ)<br>/Enterprise(エンタープライズ)<br>Microsoft Windows 10 Home(ホーム)/Pro(ブロ)<br>/Enterprise(エンタープライズ) | P22<br>手順3 | <b>v</b> |         |
| 2   | P23~28 | 3.1.3. Microsoft Edgeの場合<br>ボッブアッブブ<br>ロックの設定 | ・<br>ボッブアッブブロックの設定において《許可》欄に以下の内容が表示されてい<br>る。<br>[www.e-seikyuu.jp]<br>[www.kaigo.e-seikyuu.jp]                                                                   | P25<br>手順7 |          |         |
|     |        | Google Chromeの場合                              | ボッブアッブブロックの設定において(ボッブアップの送信やリダイレクトの<br>使用を許可するサイト》欄に以下の内容が表示されている。<br>[www.e-seikyuu.jp]<br>[www.kaigo.e-seikyuu.jp]                                               | P28<br>手順8 |          |         |
| 3   | P29    | 3.1.4.<br>口座情報提出、媒体区分申請<br>3.1.5.<br>ユーザID通知  | 国保連合会から送付された資料より以下の内容を確認している。<br>ユーザIDの仮パスワード<br>証明書発行用パスワード                                                                                                    | _          |          |         |

## <u>導入チェックリスト(請求事業所用)</u>

| No  |        | 導入マニュアル                                      | 建物山物                                                                                                    | 確認する          | 主て | 備去 |
|-----|--------|----------------------------------------------|----------------------------------------------------------------------------------------------------|---------------|----|----|
| NO. | ページ    | 確認対象作業                                       | 催怒的音                                                                                                    | 手順画面          | ĥ  | 调巧 |
| 1   | P22    | 3.1.2.<br>Windowsのバージョン確認                    | Windowsのバージョンが以下のどれかに該当している。<br>Microsoft Windows 11 Home(ホーム)/Pro(プロ)<br>/Enterprise(エンタープライズ)<br>Microsoft Windows 10 Home(ホーム)/Pro(プロ)<br>/Enterprise(エンタープライズ) | P22<br>手順3    |    |    |
| 2   | P23~28 | 3.1.3.<br>ポップアップ<br>ブロックの設<br>定              | ポップアップブロックの設定において《許可》欄に以下の内容が表示されている。<br>[www.e-seikyuu.jp]<br>[www.kaigo.e-seikyuu.jp]                                                                            | P25<br>手順7    |    |    |
|     |        | Google Chromeの場合                             | ポップアップブロックの設定において《ボップアップの送信やリダイレ<br>クトの使用を許可するサイト》欄に以下の内容が表示されている。<br>[www.e-seikyuu.jp]<br>[www.kaigo.e-seikyuu.jp]                                               | P28<br>手順8    |    |    |
| 3   | P29    | 3.1.4.<br>口座情報提出、媒体区分申請<br>3.1.5.<br>ユーザID通知 | 国保連合会から送付された資料より以下の内容を確認している。<br>ユーザID<br>ユーザIDの仮パスワード<br>証明書発行用パスワード                                                                                              | _             |    |    |
| 4   | P30~36 | 3.1.6. Microsoft Edgeの場合<br>ショートカッ<br>トの作成   | デスクトップに <b>[電子請求受付システム]</b> のアイコンが作成されてい<br>る。                                                                                                    | P31<br>手順5    |    |    |
|     |        | Google Chromeの場合                             | デスクトップに <b>[電子請求受付システム]</b> のアイコンが作成されてい<br>る。                                                                                                    | P33<br>手順5    |    |    |
| 5   | P37~45 | 3. 1. 7.<br>仮パスワードの変更                        | 【パスワード変更】画面で、ログイン時に使用した <b>ユーザID</b> の仮パス<br>ワードと新しいパスワードを入力し、新しいパスワードに変更済みであ<br>る。                                                                                | P39<br>手順7    |    |    |
| 6   | P47~53 | 3. 2. 1.<br>証明書発行申請                          | 証明書発行手数料の <b>見積書</b> を作成済みである。<br>※ 見積書が必要な事業所のみ                                                                                                    | P48<br>手順4    |    |    |
| 7   |        |                                              | 証明書発行申請を行い、手続きの状況が <b>[発行申請中]</b> と表示されてい<br>る。                                                                                                    | P51<br>手順13   |    |    |
| 8   |        |                                              | 証明書発行手数料の <b>請求書</b> を取得済みである。<br>※請求書が必要な事業所のみ                                                                                                    | P53<br>Point! |    |    |
| 9   | P54~58 | 3.2.2.<br>証明書のダウンロード及びインストール                 | 介護保険証明書をパソコンに設定済みである。                                                                                                    | P57<br>手順12   |    |    |

# 導入チェックリスト(代理人委任事業所用)

| No. | 導入マニュアル |                                        |                   | 確認内容                                                                                                    | 確認する       | 完了      | 借去      |
|-----|---------|----------------------------------------|-------------------|----------------------------------------------------------------------------------------------------|------------|---------|---------|
|     | ページ     |                                        | 確認対象作業            | NE BOT 312.                                                                                                    | 手順画面       | <i></i> | 970 ° J |
| 1   | P22     | 3.1.2.<br>Windowsのバー:                  | ジョン確認             | Windowsのバージョンが以下のどれかに該当している。<br>Microsoft Windows 11 Home(ホーム)/Pro(プロ)<br>/Enterprise(エンタープライズ)<br>Microsoft Windows 10 Home(ホーム)/Pro(プロ)<br>/Enterprise(エンタープライズ) | P22<br>手順3 |         |         |
| 2   | P23~28  | 3. 1. 3.<br>ポップアップ<br>ブロックの設<br>定      | Microsoft Edgeの場合 | ポップアップブロックの設定において《許可》欄に以下の内容が表示されている。<br>[www.e-seikyuu.jp]<br>[www.kaigo.e-seikyuu.jp]                                                                            | P25<br>手順7 |         |         |
|     |         |                                        | Google Chromeの場合  | ポップアップブロックの設定において《ポップアップの送信やリダイレ<br>クトの使用を許可するサイト》欄に以下の内容が表示されている。<br>[www.e-seikyuu.jp]<br>[www.kaigo.e-seikyuu.jp]                                               | P28<br>手順8 |         |         |
| 3   | P29     | 3.1.4.<br>口座情報提出、<br>3.1.5.<br>ユーザID通知 | 媒体区分申請<br>I       | 国保連合会から送付された資料より以下の内容を確認している。<br>ユーザID<br>ユーザIDの仮パスワード<br>証明書発行用パスワード                                                                                              |            |         |         |
| 4   | P30~36  | 3.1.6.<br>ショートカッ<br>トの作成               | Microsoft Edgeの場合 | デスクトップに[ <b>電子請求受付システム]</b> のアイコンが作成されてい<br>る。                                                                                                    | P31<br>手順5 |         |         |
|     |         |                                        | Google Chromeの場合  | デスクトップに[ <b>電子請求受付システム]</b> のアイコンが作成されてい<br>る。                                                                                                    | P33<br>手順5 |         |         |